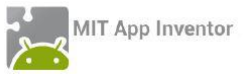

### ΔΡΑΣΤΗΡΙΟΤΗΤΑ: Ζάρια Επέκταση

#### Περιγραφή εφαρμογής

Θα επεκτείνουμε την εφαρμογή ζάρια που φτιάξαμε στο προηγούμενο μάθημα, ώστε να εμφανίζει μήνυμα επιτυχίας όταν ο χρήστης φέρει εξάρες και να κρατάει σκορ, δηλαδή να ενημερώνει το χρήστη πόσες φορές έχει πετύχει εξάρες.

### **Βήμα1** Άνοιγμα του έργου «Ζάρια»

Αφού επισκεφθείτε τη σελίδα του AppInventor και συνδεθείτε μα τα στοιχεία του λογαριασμού σας, ανοίξτε το έργο με τα ζάρια που είχατε δημιουργήσει σε προηγούμενο μάθημα.

## Βήμα 2 Προσθήκη ετικέτας με μήνυμα επιτυχίας

Στο Βήμα 2 θα προσθέσουμε μια ετικέτα κειμένου που θα ενημερώνει το χρήστη για το αν κέρδισε.

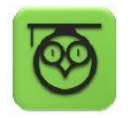

Οι ετικέτες κειμένου (text labels) είναι χρήσιμες για να εμφανίζουμε μηνύματα κειμένου σε διάφορα σημεία της οθόνης εφαρμογής.

### Designer Γραφικό Περιβάλλον Εφαρμογής

Καταρχήν, θα προσθέσουμε στο γραφικό περιβάλλον της εφαρμογής ένα αντικείμενο **Label** (ετικέτα) από την ομάδα αντικειμένων *User Interface*.

| 3 | Από την<br><b>ομάδα</b> | Μεταφέρουμε το<br><b>αντικείμενο</b> | Του δίνουμε<br>το <b>όνομα</b> | Μεταβάλλουμε τις<br><b>ιδιότητες</b>   |
|---|-------------------------|--------------------------------------|--------------------------------|----------------------------------------|
|   | UserInterFace           | Label                                | ResultLabel                    | Font Size: 40<br>TextAlignment: center |
|   |                         |                                      |                                | Text:                                  |
|   |                         |                                      |                                | Width: Fill Parent                     |

### Βήμα3 Προσθήκη ετικέτας για το σκορ

Θα προσθέσουμε ακόμα μια ετικέτα που θα ενημερώνει το χρήστη για το πόσες φορές έχει φέρει εξάρες.

| <i>,</i> , |                         |                                      |                                |                                      |
|------------|-------------------------|--------------------------------------|--------------------------------|--------------------------------------|
| *          | Από την<br><b>ομάδα</b> | Μεταφέρουμε το<br><b>αντικείμενο</b> | Του δίνουμε<br>το <b>όνομα</b> | Μεταβάλλουμε τις<br><b>ιδιότητες</b> |
|            | UserInterFace           | Label                                | ScoreLabel                     | Font Size: 20                        |
|            |                         |                                      |                                | TextColor: White                     |
|            |                         |                                      |                                | Text: Σκορ: 0                        |
|            |                         |                                      |                                | Width: Fill Parent                   |

### Blocks Συγγραφή Προγράμματος

#### Η ΕΝΝΟΙΑ ΤΗΣ ΜΕΤΑΒΛΗΤΗΣ

Για να μπορέσουμε να συγκρίνουμε το αποτέλεσμα των δύο ζαριών θα αποθηκεύσουμε τους δύο τυχαίους αριθμούς που παράγονται από την εντολή random integer from...

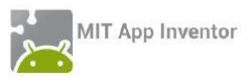

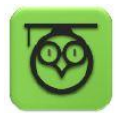

Για το σκοπό αυτό θα χρειαστούμε μια μεταβλητή, δηλαδή ένα χώρο μνήμης στον υπολογιστή μας που μπορεί να αποθηκεύσει μια τιμή. Η αναφορά σε αυτόν τον χώρο γίνεται με ένα συμβολικό όνομα που επιλέγουμε εμείς. Μπορείτε να φανταστείτε τη μεταβλητή σαν ένα πολύ μικρό σάκο που χωράει μόνο ένα αντικείμενο. Μπορούμε να μεταβάλλουμε το περιεχόμενο του σάκου, δηλαδή να αλλάξουμε την τιμή μιας μεταβλητής, αντικαθιστώντας πρακτικά το προηγούμενο αντικείμενο που έχει, με το νέο αντικείμενο που θα τοποθετήσουμε.

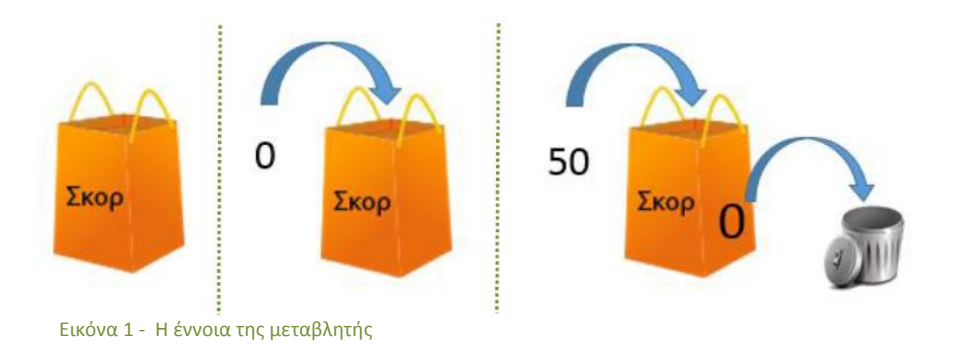

### Βήμα4 Δημιουργία μεταβλητών για ζάρια

Στην εφαρμογή μας θα χρειαστούμε δύο μεταβλητές, κάθε μια για να αποθηκεύσει τον αριθμό του αντίστοιχου ζαριού.

Για να εισάγουμε μια μεταβλητή στην εφαρμογή μας, κάνουμε κλικ στην ομάδα Variables (Μεταβλητές) και επιλέγουμε την εντολή initialize global [name] to..., όπως φαίνεται στην παρακάτω εικόνα.

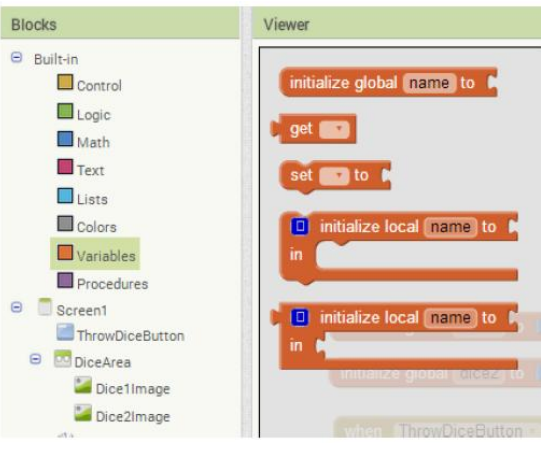

Εικόνα 2 - Εντολές στην ομάδα Variables

Στο πεδίο [name] της εντολής γράφουμε το όνομα που θέλουμε να δώσουμε σε κάθε μεταβλητή. Στην εφαρμογή μας θα ονομάσουμε την πρώτη μεταβλητή dice1 και τη δεύτερη μεταβλητή dice2, όπως στη διπλανή εικόνα. Τέλος, στο αντίστοιχο κενό θα κουμπώσουμε τον αριθμό 0 (από την ομάδα Math), που θα αποτελέσει την αρχική, δηλαδή την πρώτη τιμή των μεταβλητών.

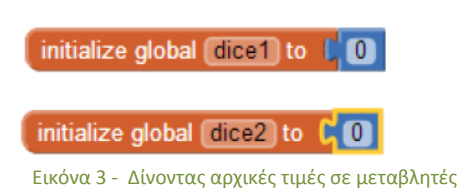

Q

Δημιούργησε μια μεταβλητή με όνομα dice1 και εκχώρησε σαν αρχική τιμή της μεταβλητής αυτής το 0. Δημιούργησε μια μεταβλητή με όνομα dice2 και εκχώρησε σαν αρχική τιμή της μεταβλητής αυτής το 0.

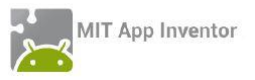

### **Βήμα5** Ανάθεση αριθμών ζαριών στις μεταβλητές

Για να αποθηκεύσουμε τους τυχαίους αριθμούς στις μεταβλητές που δημιουργήσαμε θα πρέπει να τροποποιήσουμε το τμήμα των εντολών που ενεργοποιείται με το άγγιγμα του κουμπιού Ρίξε Ζάρια.

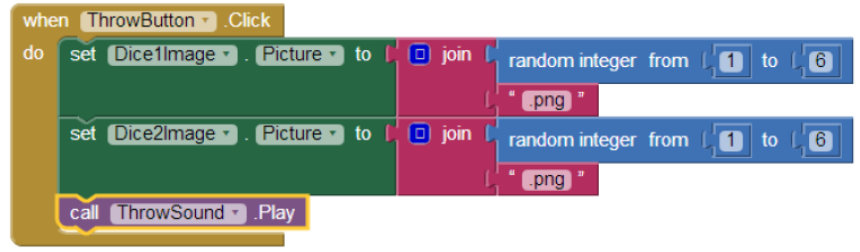

Εικόνα 4 - Το αρχικό πρόγραμμα της εφαρμογής Ζάρια

Η εντολή για την παραγωγή των τυχαίων αριθμών θα κουμπώσει με την εντολή ανάθεσης τιμής σε μεταβλητή set [] to..., όπως φαίνεται παρακάτω.

|   | set (global dice1 -) to C ra              | andom integer from (1 to (6       |
|---|-------------------------------------------|-----------------------------------|
|   | Εικόνα 5 – Ανάθεση τιμής σε μετ           | αβλητή                            |
| 9 | Θέσε την τιμή της μεταβλητή<br>1 μέχρι 6. | ις dice1 σε ένα τυχαίο αριθμό από |

Προφανώς θα διπλασιάσουμε (duplicate) την παραπάνω εντολή για να την εφαρμόσουμε και στη μεταβλητή με όνομα dice2.

Στη συνέχεια θα μεταφέρουμε τις παραπάνω εντολές ακριβώς κάτω από το κοινό γεγονός για το άγγιγμα του κουμπιού.

| whe | n ThrowButton .Click  |                |      |            |    |   |
|-----|-----------------------|----------------|------|------------|----|---|
| do  | set global dice1 T to | random integer | from | ( <b>1</b> | to | 6 |
|     | set global dice2 T to | random integer | from | ( <b>1</b> | to | 6 |
|     |                       |                |      |            |    |   |

Εικόνα 6 – Ανάθεση τιμών στις μεταβλητές με το άγγιγμα του κουμπιού

Τέλος, στην εντολή που θέτει την κατάλληλη εικόνα του ζαριού set.Dice1Image.Picture to... θα αντικαταστήσουμε στην εντολή join τον τυχαίο αριθμό, με την τιμή της κάθε μεταβλητής.

Για να χρησιμοποιήσουμε την τρέχουσα τιμή μιας μεταβλητής χρησιμοποιούμε την εντολή get [ ], που βρίσκεται στην ομάδα εντολών Variable, επιλέγοντας το όνομα της μεταβλητής από τη λίστα που ακολουθεί Εικόνα 7 - Η εντολή get την εντολή.

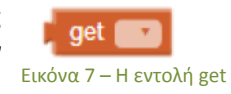

Το πρόγραμμά μας πρέπει να μοιάζει με την παρακάτω εικόνα:

| whe | n ThrowButton - Click                                           |
|-----|-----------------------------------------------------------------|
| do  | set global dice1 • to C random integer from (1) to (6)          |
|     | set global dice2 • to L random integer from 1 to 16             |
|     | set Dice1Image • . Picture • to ( D join ( get global dice1 • ) |
|     | ( <sup>*</sup> .png) *                                          |
|     | set Dice2Image 🔹 . Picture 🔹 to 📔 🖸 join 🕻 get global dice2 🔹   |
|     | t eng *                                                         |
|     | call ThrowSound . Play                                          |

Εικόνα 8 – Η εφαρμογή Ζάρια μετά την προσθήκη μεταβλητών

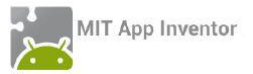

Βήμα6 Έλεγχος για εξάρες

## Η ENTOΛΗ IF (AN)

Για να δώσουμε τη δυνατότητα στην εφαρμογή μας να ανιχνεύει το αν ο χρήστης έφερε εξάρες, δηλαδή τον αριθμό 6 και στα δύο ζάρια, πρέπει να ελέγχουμε αν η τιμή των μεταβλητών dice1 και dice2 είναι ίση με 6.

Για το σκοπό αυτό θα χρησιμοποιήσουμε μια εντολή ελέγχου που ονομάζεται **if [] then ...** (Αν [] τότε) και βρίσκεται στην ομάδα εντολών **Control**.

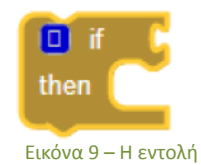

Η Εντολή Αν λειτουργεί ως εξής: ελέγχει μία λογική πρόταση, δηλαδή μια πρόταση που μπορεί να είναι είτε Αληθής είτε Ψευδής (να ισχύει ή να μην ισχύει). Σε περίπτωση που η πρόταση είναι Αληθής, τότε εκτελούνται οι εντολές που «περιέχονται» κάτω από την εντολή Αν. Διαφορετικά οι εντολές αυτές αγνοούνται και Δεν εκτελούνται.

### Η ΛΟΓΙΚΗ ΠΡΟΤΑΣΗ

Η πρώτη μας ενέργεια είναι να σχεδιάσουμε τη λογική πρόταση που θέλουμε να εξετάσουμε. Καταρχάς ελέγχουμε αν η μεταβλητή dice1 έχει την τιμή 6, όπως φαίνεται παρακάτω.

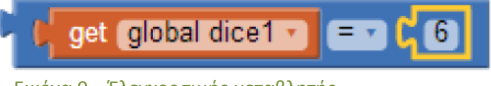

Εικόνα 9 – Έλεγχος τιμής μεταβλητής

Το ίδιο ακριβώς θέλουμε να εξετάσουμε και για τη δεύτερη μεταβλητή της εφαρμογής, dice2. Θέλουμε όμως να ενεργοποιηθούν οι εντολές κάτω από την εντολή Αν, εφόσον ισχύουν ΚΑΙ οι δύο προτάσεις που εξετάζουμε. Στο σημείο αυτό θα χρειαστεί να ενώσουμε τις δύο προτάσεις με το λογικό τελεστή and (και).

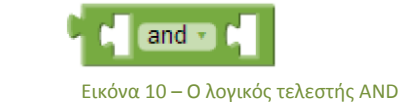

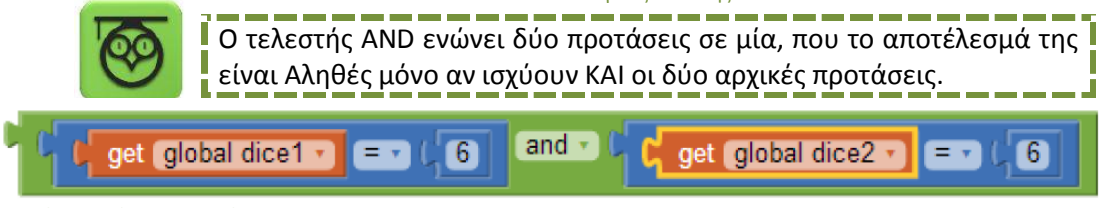

Εικόνα 11 – Ένωση προτάσεων με το AND

Τελικά, κουμπώνουμε τη σύνθετη λογική πρόταση που δημιουργούμε στην εντολή if.

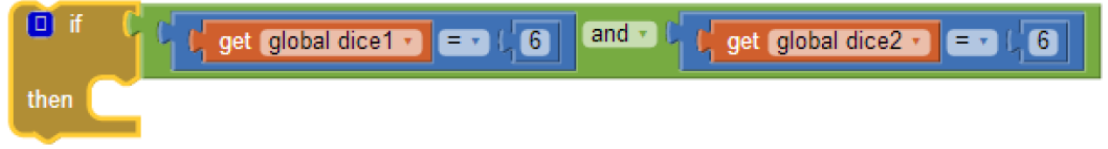

Εικόνα 12 – Η εντολή if με ενσωματωμένη τη λογική πρόταση

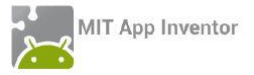

### ΟΙ ΕΝΕΡΓΕΙΕΣ ΚΑΤΩ ΑΠΟ ΤΗΝ ΕΝΤΟΛΗ ΙΓ

Στην περίπτωση που ο χρήστης της εφαρμογής φέρει εξάρες θέλουμε να εμφανίζει το μήνυμα «Κέρδισες!» στην ετικέτα που τοποθετήσαμε στο γραφικό περιβάλλον της εφαρμογής.

Για να θέσουμε το κείμενο της ετικέτας χρησιμοποιούμε την εντολή **set [ResultLabel].Text to** ... την οποία θα βρούμε μόλις επιλέξουμε το αντικείμενο ResultLabel.

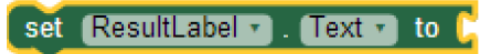

Εικόνα 13 - Η εντολή για να θέσουμε το κείμενο μιας ετικέτας

Θα κουμπώσουμε στην εντολή το κείμενο «Κέρδισες!». Η τελική μορφή της εντολή if θα μοιάζει όπως παρακάτω.

| if if get global dice1 • = • (6) and • if get global dice2 • = • (6)                                                                |
|----------------------------------------------------------------------------------------------------|
| then set ResultLabel . Text . To to Képőiosc!                                                                                       |
| Εικόνα 14 –Η τελική μορφή της εντολής if                                                                                            |
| Αν η τιμή της μεταβλητής dice1 είναι 6 ΚΑΙ η τιμή της μεταβλητής dice2<br>είναι 6, τότε θέσε το κείμενο της ετικέτας σε «Κέρδισες!» |
| Ωρα να ελέγξουμε την εφαρμογή με την κινητή μας συσκευή.                                                                            |
| initialize global dice1 to (0                                                                                                    |
| initialize global (dice2) to 📢 🕕                                                                                                    |
| when ThrowButton - Click                                                                                                    |
| do set global dice1 to C random integer from (1) to (6)                                                                             |
| set global dice2 to C random integer from ( 1 to ( 6                                                                                |
| set Dice1Image • . Picture • to ( Digin ( get global dice1 • )                                                                      |
| set Dice2Image • . Picture • to ( D join ( get global dice2 • )                                                                     |
| call ThrowSound . Play                                                                                                    |
| I f f get global dice1 • = • (6) and • (get global dice2 • = • (6)                                                                  |
| then set ResultLabel . Text . to t Képõiosc!                                                                                        |

Εικόνα 15 –Η εφαρμογή Ζάρια με έλεγχο για τις εξάρες

## Βήμα 7 Προσθήκη σκορ στην εφαρμογή

Καλό θα είναι η εφαρμογή να δείχνει στο χρήστη της πόσες φορές έχει φέρει εξάρες, δηλαδή να μετράει σε πόσα παιχνίδια κέρδισε.

Για το σκοπό αυτό θα χρειαστούμε ακόμα μία μεταβλητή. Ας την ονομάσουμε score και ας της δώσουμε σαν αρχική τιμή το 0.

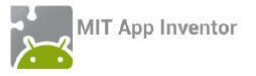

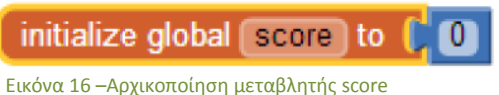

εικονά το -Αρχικοποιηση μεταρλητης score

Στη συνέχεια θα πρέπει, όταν ο χρήστης φέρνει εξάρες, η τιμή της μεταβλητής να αυξάνεται κατά 1. Καταρχήν φτιάχνουμε την εντολή αύξησης της τιμής της μεταβλητής κατά 1.

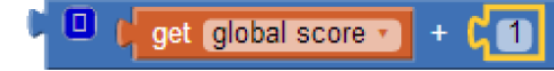

Εικόνα 17 - Αύξηση της τιμής score κατά 1

Θέτουμε το παραπάνω σαν νέα τιμή της μεταβλητής score.

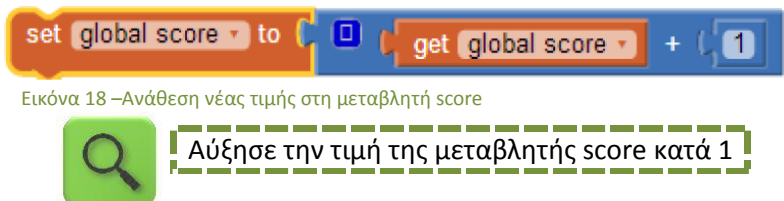

Τέλος, τοποθετούμε την εντολή κάτω από την εντολή if.

Στη συνέχεια, για να εμφανίζεται το σκορ στην ετικέτα ScoreLabel χρησιμοποιούμε την εντολή **set [ScoreLabel].Text to...** την οποία θα βρούμε μόλις επιλέξουμε το αντικείμενο ScoreLabel. Το κείμενο που θα εμφανίζεται θα είναι η λέξη «Σκορ: » και η τιμή της μεταβλητής score. Η τελική μορφή της εντολής θα είναι η παρακάτω:

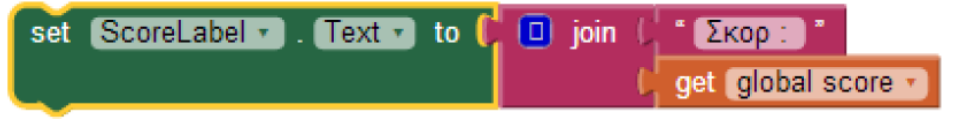

Εικόνα 19 – Αλλάζοντας το κείμενο της ετικέτας για το σκορ

Οι εντολές που εκτελεί η εφαρμογή μας μετά την προσθήκη του σκορ φαίνονται στην παρακάτω εικόνα

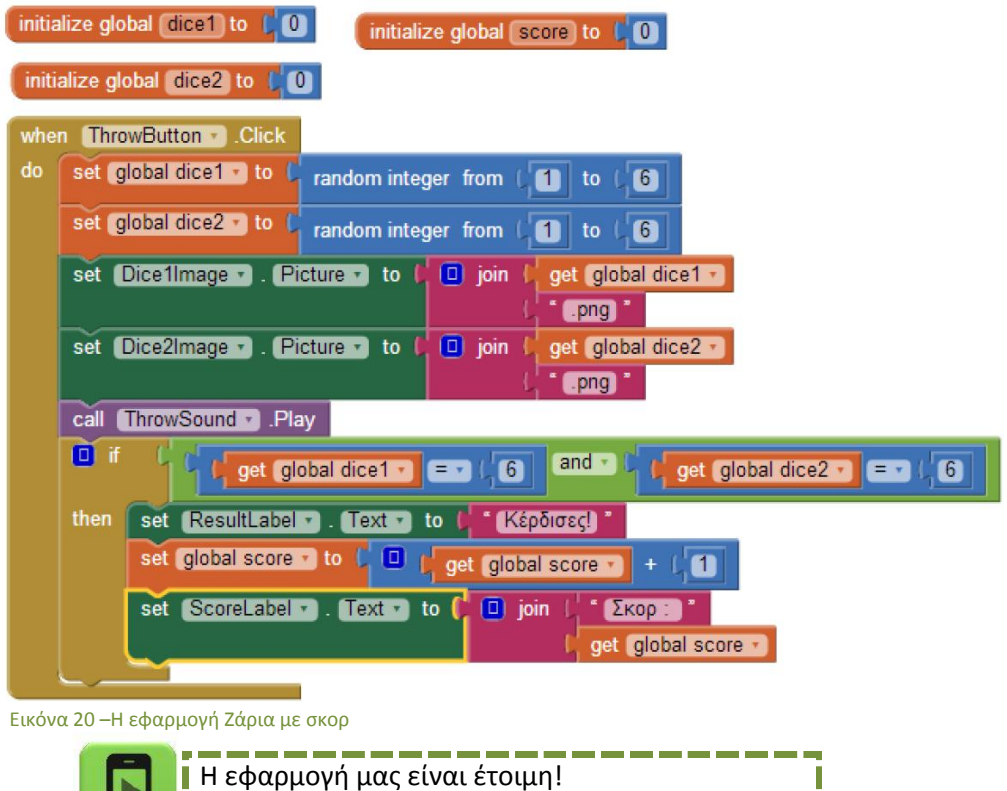

Ωρα να την ελέγξουμε με την κινητή μας συσκευή.

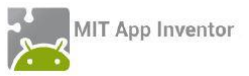

# Επεκτάσεις

- Παρατηρήστε ότι όταν ο χρήστης της εφαρμογής φέρει εξάρες και στη συνέχεια ξαναπαίξει, η ετικέτα συνεχίζει να δείχνει το κείμενο «Κέρδισες!». Κάντε τις απαραίτητες ενέργειες, ώστε όταν ο παίκτης ρίχνει τα ζάρια το κείμενο της ετικέτας να γίνεται κενό («»).
- Τροποποιήστε την εφαρμογή, έτσι ώστε να αυξάνει το σκορ του παίκτη όχι μόνο στην περίπτωση που φέρει εξάρες, αλλά κάθε φορά που φέρνει διπλές, δηλαδή τον ίδιο αριθμό και στα δύο ζάρια.
- Προσθέστε ένα νέο κουμπί στην εφαρμογή με τίτλο «Μηδένισε σκορ» ή προσθέστε στο ήδη υπάρχον κουμπί «Ρίξε ζάρια» (π.χ. με παρατεταμένο πάτημα longClick) τη δυνατότητα ο χρήστης να μηδενίζει τα σκορ.